## Perfil Consultor/Avaliador

Passo 1- Acesse o Sistema Integrado de Gestão de Atividades Acadêmicas (SIGAA) informando em seguida seu Login e Senha:

| O sistema diferencia                             | ATEN<br>letras maiúsculas de minúsculas APENAS n<br>no cac                   | IÇÃO!<br>la senha, portanto ela deve ser digitada da<br>Jastro.         | mesma maneira que                  |
|--------------------------------------------------|------------------------------------------------------------------------------|-------------------------------------------------------------------------|------------------------------------|
| SIGAA<br>(Acadêmico)                             | SIPAC<br>(Administrativo)                                                    | SIGRH<br>(Recursos Humanos)                                             | SIGPP<br>(Planejamento e Projetos) |
| <b>SIGAdmin</b><br>(Administração e Comunicação) |                                                                              |                                                                         |                                    |
| Ainda nã                                         | Esqueceu o login? matricula ? C<br>io tem ou esqueceu a senha? Clique aqui p | Clique aqui para recuperá-lo.<br>para criar uma nova. (somente para dis | centes)                            |
|                                                  | Entrar no Sistema                                                            |                                                                         |                                    |
|                                                  | Login:                                                                       |                                                                         |                                    |
|                                                  | Senha: ••••                                                                  | trar                                                                    |                                    |

Passo 2 – Acessar >> Menu Docente >> Projetos>> Acessar Portal do Consultor:

| CENTRO DE CIE | NCIAS EXATAS E TECNOLOGICAS (11.01.22)                                                                                                    |                                                                                                    |                        | 📲 Menu Docente       | e 🤗 Alterar senha                                           | 🚱 Ajuda                        |
|---------------|----------------------------------------------------------------------------------------------------|----------------------------------------------------------------------------------------------------|------------------------|----------------------|-------------------------------------------------------------|--------------------------------|
| •             |                                                                                                    |                                                                                                    | AMBIENTE DE PRE-I      | PRODUÇÃO             |                                                             | (x) fechar mensagens           |
| 😂 Ensino 🚦    | 🌡 Pesquisa 🦃 Extensão 🛛 Convênios                                                                                                    | Biblioteca                                                                                                    | 🛐 Produção Intelectual | 🐞 Ambientes Virtuais | i Outros                                                    |                                |
| Não há r      | Grupo de Pesquisa/Projetos de Apoio<br>Projetos de Pesquisa<br>Planos de Trabalho<br>Relatórios de Iniciação Científica<br>Relatórios Anuais de Projeto<br>Congresso de Iniciação Científica | <ul> <li>b</li> <li>b</li> <li>b</li> <li>b</li> <li>b</li> <li>b</li> <li>b</li> <li>b</li> <li>b</li> <li>b</li> <li>b</li> <li>b</li> <li>b</li> <li>c</li> <li>c&lt;</li></ul> |                        |                      | Minhas Mensa<br>Trocar<br>Editar Dados do Site Pesso<br>Doc | gens<br>Foto<br>al do<br>cente |
| Manuar Tu     | Certificados e Declarações                                                                                                    | •                                                                                                    |                        |                      | Ver Agenda das Tu                                           | rmas                           |
| Componer      | Consultar Areas de Conhecimento<br>Acessar Portal do Consultor                                                                                                    | CR/EAD/CHI                                                                                                    | D* Horário Al          | unos** Chat          | Sua página pess                                             | oal do SIGAA                   |

Passo 3 – Visualizar os projetos de pesquisa pendentes de Avaliação:

| PORTAL DO CO                                                           | NSULTOR                                            |                                                                                                    |                                              |                                                                                                    |                            |
|------------------------------------------------------------------------|----------------------------------------------------|----------------------------------------------------------------------------------------------------|----------------------------------------------|----------------------------------------------------------------------------------------------------|----------------------------|
|                                                                        |                                                    |                                                                                                    |                                              |                                                                                                    |                            |
| Caro consultor,<br>Através deste p<br>Para cada proje<br>confirmada em | oortal você poo<br>eto será apres<br>uma tela fina | derá realizar as avaliações dos projetos de pesqu<br>entado seu texto completo e ao final um formulá<br>I de resumo. | uisa, planos de trab<br>irio com os itens da | palho e relatórios finais de projeto que a você fora<br>a avaliação da qualidade técnica do projeto, que p | n destinados.<br>oderá ser |
|                                                                        |                                                    |                                                                                                    | CONSULTAS                                    |                                                                                                    |                            |
|                                                                        |                                                    |                                                                                                    |                                              |                                                                                                    |                            |
|                                                                        | -                                                  | Relatórios Finais de IC                                                                                              |                                              | RESUMOS CIC                                                                                                |                            |
|                                                                        |                                                    |                                                                                                    | AVALTAÇÕES                                   |                                                                                                    |                            |
|                                                                        |                                                    |                                                                                                    | AVALIAÇÕES                                   |                                                                                                    |                            |
|                                                                        |                                                    | PROJETOS DE PESQUISA PENDENTES                                                                                       | 00                                           | PLANOS DE TRABALHO PENDENTES                                                                               |                            |
|                                                                        | A.                                                 | Proverse of Pressurer Average                                                                                        | <b>_</b>                                     |                                                                                                    |                            |
|                                                                        |                                                    | PROJETOS DE PESQUISA AVALIADOS                                                                                       | T                                            | RELATORIUS DE PROJETO                                                                                      |                            |
|                                                                        |                                                    | BROJETOS CONSULTORIA ESDECIAL                                                                                        |                                              | DI ANOS CONSULTORIA ESDECTAL                                                                               |                            |
|                                                                        |                                                    | TROUTOS CONSULTORIA ESPECIAL                                                                                         | 5                                            | TEAROS CONSOLIDIUM ESPECIAL                                                                                |                            |

## Passo 4 – Clicar no botão 🖉 Avaliar:

| PORTAL DO  | CONSULTOR > PROJETOS PENDENTES |                                 |        |
|------------|--------------------------------|---------------------------------|--------|
|            |                                |                                 |        |
|            |                                | 📝 Avaliar Projeto de Pesquisa   |        |
|            |                                | Projetos Pendentes de Avaliação |        |
| Código     | Título                         | Avaliação A                     | valiar |
| PVF77-2021 | Tutorial de Gestão de pesquisa | PENDENTE                        |        |
|            |                                |                                 |        |

Passo 5 - Visualizar e fazer a leitura do projeto e clicar em "Avançar".

| CRONOGRAMA DE ATIVIDADES                     |                                                       |        |         |          |         |       |     |         |        |         |         |         |       |     |     |
|----------------------------------------------|-------------------------------------------------------|--------|---------|----------|---------|-------|-----|---------|--------|---------|---------|---------|-------|-----|-----|
| Atividade                                    | 2021                                                  |        |         | 2022     |         |       |     |         |        |         |         |         |       |     |     |
| Attvidade                                    | Ago                                                   | Set    | Out     | Nov      | Dez     | Jan   | Fev | Mar     | Abr    | Mai     | Jun     | Jul     | Ago   | Set | Out |
| ATIVIDADE 1                                  |                                                       |        |         |          |         |       |     |         |        |         |         |         |       |     |     |
| ATIVIDADE 2                                  |                                                       |        |         |          |         |       |     |         |        |         |         |         |       |     |     |
| ATIVIDADE 3                                  |                                                       |        |         |          |         |       |     |         |        |         |         |         |       |     |     |
| Avaliações do Projeto                        |                                                       |        |         |          |         |       |     |         |        |         |         |         |       |     |     |
| Situação/Parecer                             |                                                       |        |         |          |         |       |     |         |        | Data    | da Aval | iação   |       |     |     |
| AGUARDANDO AVALIAÇÃO                         |                                                       |        |         |          |         |       |     |         |        | 19/03   | /2021   | 18:39   |       |     |     |
| Parecer: Encaminha-se para área de conhecime | nto.                                                  |        |         |          |         |       |     |         |        |         |         |         |       |     |     |
| AGUARDANDO AVALIAÇÃO                         |                                                       |        |         |          |         |       |     |         |        | 19/03   | /2021   | 19:15   |       |     |     |
| Parecer: Encaminha-se.                       |                                                       |        |         |          |         |       |     |         |        |         |         |         |       |     |     |
| HISTÓRICO DO PROJETO                         |                                                       |        |         |          |         |       |     |         |        |         |         |         |       |     |     |
| Data                                         |                                                       | S      | ituação |          |         |       | ι   | Jsuário |        |         |         |         |       |     |     |
| 19/03/2021 18:20                             |                                                       | CAE    | ASTRAD  | 00       |         |       | N   | IELSON  | MACHA  | DO DOS  | SANTO   | S (1247 | 7427) |     |     |
| 19/03/2021 18:20                             |                                                       | EM A   | NDAMEN  | то       |         |       | N   | IELSON  | MACHA  | DO DOS  | SANTO   | S (1247 | 7427) |     |     |
| 19/03/2021 18:39                             | Ef                                                    | NCAMIN | HADO UI | NIDADE   |         |       | G   | GIRLENE | SANTOS | S DE SO | UZA (15 | 55663)  |       |     |     |
| 19/03/2021 19:15                             | ENCAMINHADO UNIDADE GIRLENE SANTOS DE SOUZA (1555663) |        |         |          |         |       |     |         |        |         |         |         |       |     |     |
| 19/03/2021 19:25 DIS                         | STRIBUIÇÃO                                            | PARA A | AVALIAÇ | ÃO (MAN  | UALMEN  | TE)   | E   | DNA LO  | во мас | HADO (. | 1551032 | )       |       |     |     |
|                                              |                                                       |        | Ca      | ancelar  | Avanç   | ar >> |     |         |        |         |         |         |       |     |     |
|                                              |                                                       |        |         | Portal d | o Consu | ltor  |     |         |        |         |         |         |       |     |     |

Passo 6 – Informar um Parecer e clicar nas opções "Aprovado" ou "Reprovado" ou "Com Pendências". Em seguida clicar na declaração e confirmar a avaliação.

| Codigo do Projeto: PVF/7-2021                                                                                                    |   |
|----------------------------------------------------------------------------------------------------|---|
| Título do Projeto: Tutorial de Gestão de pesquisa                                                                                                    |   |
| Parecer *                                                                                                    |   |
| Aprovado.                                                                                                    |   |
| Pontos fortes:<br>Pontos fracos:                                                                                                    |   |
|                                                                                                    | h |
| Resultado *                                                                                                    |   |
| ● APROVADO ○ REPROVADO ○ COM PENDÊNCIAS                                                                                                    |   |
| Declaro que procedi a leitura integral do projeto de pesquisa e de plano(s) de trabalho(s) cadastrados no SIGAA, visando<br>inteirar-me dos argumentos científicos e/ou tecnológicos apresentados pelo docente proponente, avaliá-los com equidade e<br>emitir o parecer pelo qual assumo total responsabilidade. |   |
| << Voltar Confirmar Avaliação Cancelar                                                                                                    |   |
| • AMBIENTE DE PRE-PRODUÇÃO                                                                                                    |   |
|                                                                                                    |   |